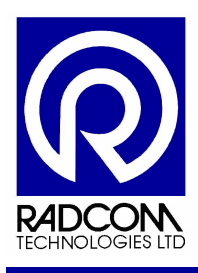

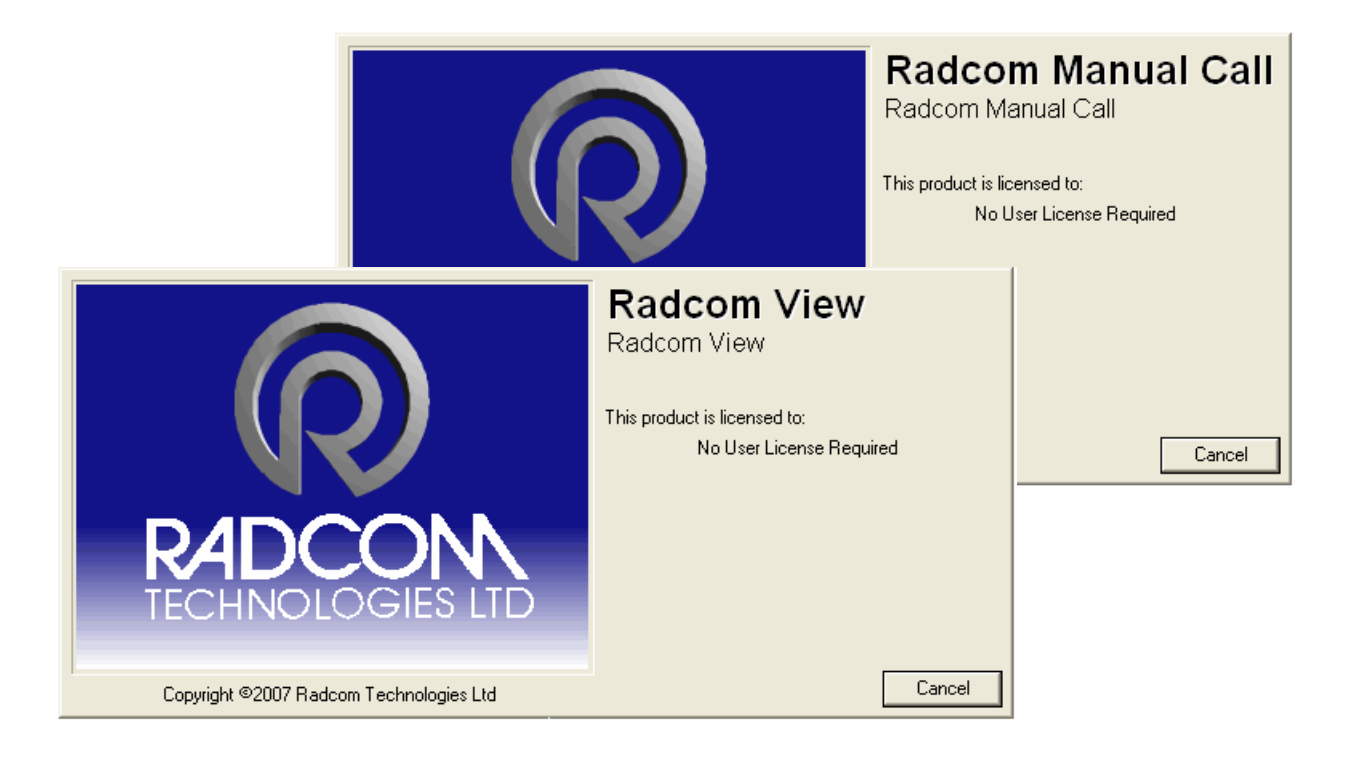

## Radwin Download a logger

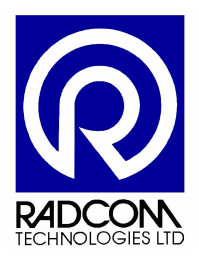

Radcom Technologies Ltd Sentry House 10 Romsey Industrial Park Greatbridge Road Romsey Hampshire UK SO51 0HR

Tel: +44 (0)1794 528 700 Fax: +44 (0)1794 528 760

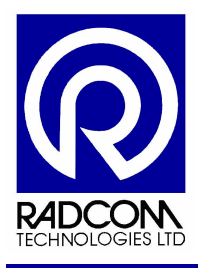

## **Record of Amendments**

Keep this record in the front of the User Manual. When the document has been amended write the amendment number, the date, the paragraph numbers affected by the amendment and your initials in the table below.

| Amendment<br>Number | Amendment<br>Date | Reason for Re-Issue<br>(Paragraph Number (s) Amended) | Amended by |
|---------------------|-------------------|-------------------------------------------------------|------------|
| 1.0                 | 29 Nov 2007       | First Draft                                           | AMB        |
| 1.1                 | 6 Dec 2007        | Second Draft – Images Updates                         | AMB        |
|                     |                   |                                                       |            |
|                     |                   |                                                       |            |
|                     |                   |                                                       |            |
|                     |                   |                                                       |            |
|                     |                   |                                                       |            |
|                     |                   |                                                       |            |
|                     |                   |                                                       |            |
|                     |                   |                                                       |            |
|                     |                   |                                                       |            |
|                     |                   |                                                       |            |
|                     |                   |                                                       |            |
|                     |                   |                                                       |            |
|                     |                   |                                                       |            |
|                     |                   |                                                       |            |
|                     |                   |                                                       |            |
|                     |                   |                                                       |            |
|                     |                   |                                                       |            |
|                     |                   |                                                       |            |
|                     |                   |                                                       |            |
|                     |                   |                                                       |            |
|                     |                   |                                                       |            |
|                     |                   |                                                       |            |
|                     |                   |                                                       |            |
|                     |                   |                                                       |            |
|                     |                   |                                                       |            |
|                     |                   |                                                       |            |
|                     |                   |                                                       |            |
|                     |                   |                                                       |            |
|                     |                   |                                                       |            |
|                     |                   |                                                       |            |
|                     |                   |                                                       |            |
|                     |                   |                                                       |            |

| ©Radcom (Technologies) Ltd |              |
|----------------------------|--------------|
| Download a logger          | Page 2 of 18 |

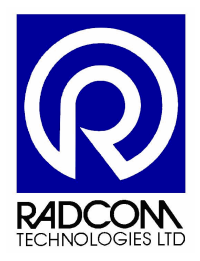

# Contents

| Introduction                                     | 4  |
|--------------------------------------------------|----|
| Lleing Dadwin Wizarde                            | 5  |
|                                                  | 5  |
| Setting Up a Database                            | 6  |
| Wizard Icons                                     | 8  |
| Using Download Data Wizard                       | 9  |
| Downloading Data                                 | 9  |
| Zone and Location                                | 11 |
| Choosing a Zone and Location for saving the data | 12 |
| Checking channel configuration                   | 15 |
| Adding a comment to the data file                | 16 |
| Storing the data and Finishing                   | 17 |
| Start Other Radwin Programs                      | 18 |
|                                                  |    |

| ©Radcom (Technologies) Ltd |              |
|----------------------------|--------------|
| Download a logger          | Page 3 of 18 |

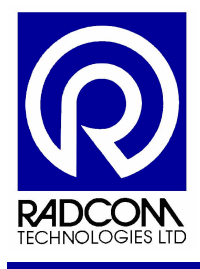

### Introduction

This guide will help you download a Radcom data logger so that you can save the data it has recorded.

Recordings can be downloaded with Radwin Lite, Radwin Manual Call or Radwin View.

All three applications have easy to use Wizards which guide you step by step through the download process.

To download a logger without using a Wizard use Manual Call Advanced Download Upload Utilities.

| ©Radcom (Technologies) Ltd |              |
|----------------------------|--------------|
| Download a logger          | Page 4 of 18 |

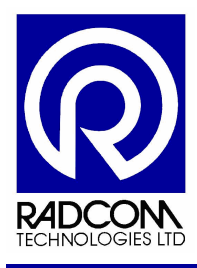

## Radwin User Guide Download a logger

## **Using Radwin Wizards**

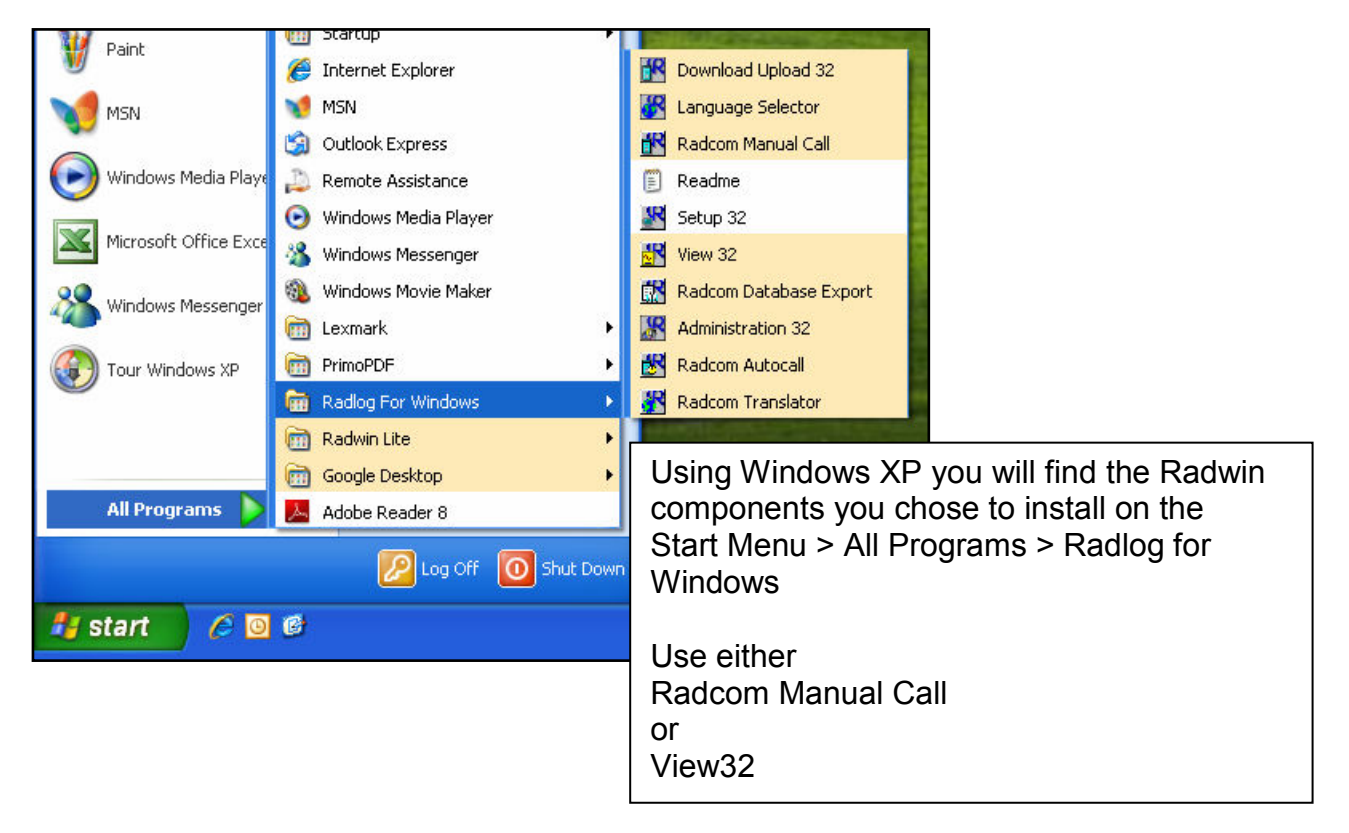

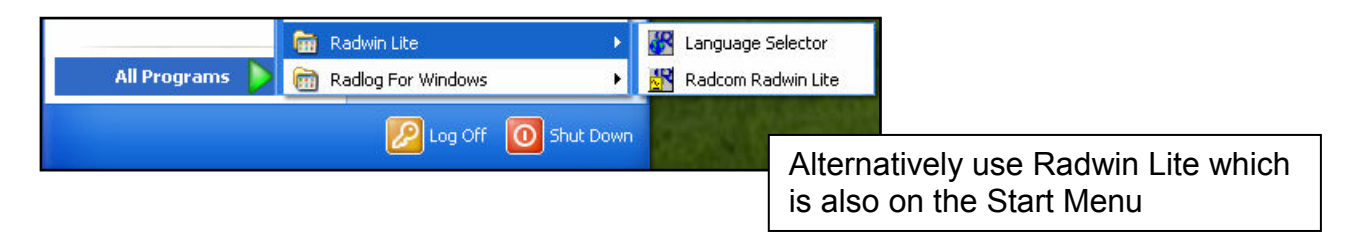

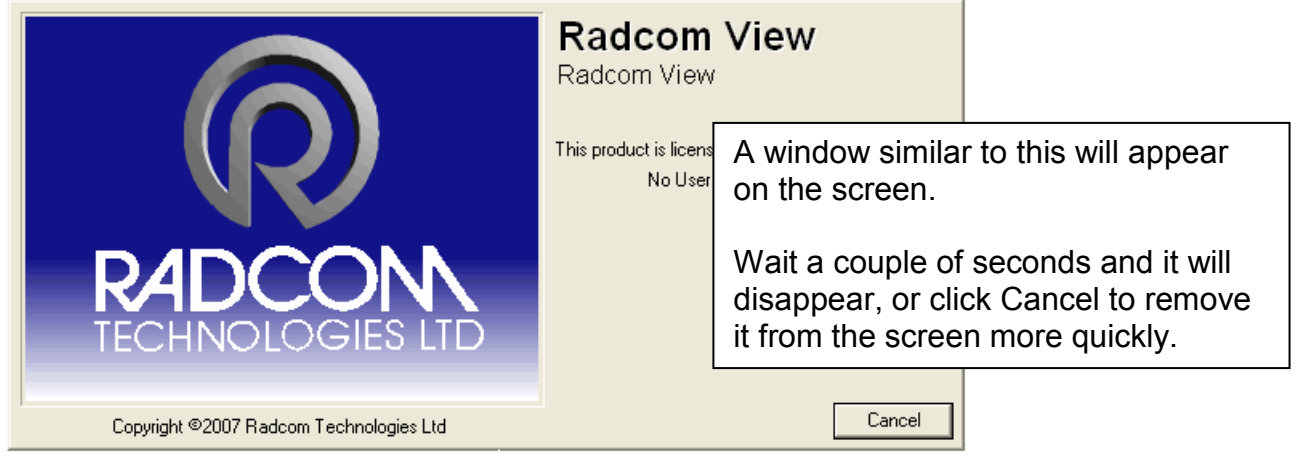

Continued...

| ©Radcom (Technologies) Ltd |              |
|----------------------------|--------------|
| Download a logger          | Page 5 of 18 |

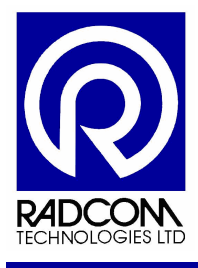

### Setting Up a Database

If a database has been setup for Radwin then the application will be ready to use, and none of the steps below will be required.

If you have not run Radwin on this PC before, or if the database has moved you will see this screen.

| System Configu                       | ration : Database Path                                                                                                    | $\mathbf{X}$                                                                                    |
|--------------------------------------|----------------------------------------------------------------------------------------------------|-------------------------------------------------------------------------------------------------|
| Configure:                           | Database - Select the database location, Local or Ne<br>datbase is Local or on a Network Server, enter the database                          | etwork Server, or Internet based (FTP site). If the atabase path (where the logger database and |
| Database Path                        | Database Location<br>C Local PC or Network Server<br>C Internet (FTP site)                                                                   | Logger Identity Selection Method:                                                               |
|                                      | Local or Network Server Database Configuration<br>Database Path: c:\Radwin\Data<br>Mirror Database Path: c:\Radwin\DATA2                     | Browse Browse                                                                                   |
| The def<br>"c:\Rad<br>You car<br>• L | Fault location for the database is<br>win\Data"<br>In do any of the following<br>Leave the path as is to create a new                        |                                                                                                 |
|                                      | Type a new path (or click browse) to<br>ocate your database elsewhere<br>Change the path to the location of an<br>existing Radwin Database * | OK Cancel                                                                                       |
|                                      | Then click OK                                                                                                    |                                                                                                 |

\*If you change the path to an existing database then the system configuration screen will close (after you click ok) and the application will be ready to use.

Continued...

| ©Radcom (Technologies) Ltd |              |
|----------------------------|--------------|
| Download a logger          | Page 6 of 18 |

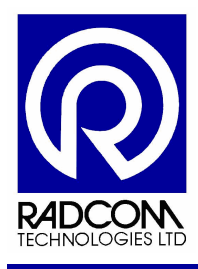

If you choose to change the path to a new location (without any Radwin database files) then this message will confirm that a new database will be created.

| Databas | e not found 🛛 🕅                                                                                   |
|---------|---------------------------------------------------------------------------------------------------|
| 2       | A database was not found in the selected folder. Do you wish to create a database in this folder? |
|         | <u>Y</u> es <u>N</u> o                                                                            |

| <create database="" new=""></create>                                                    | The default database identity                                                              |
|-----------------------------------------------------------------------------------------|--------------------------------------------------------------------------------------------|
| Database Identity Format:                                                               | cases.                                                                                     |
| OK to create the database path:                                                         | If you change it, then it can not                                                          |
| C:\Documents and Settings\andyb.RADCOM\Desktop\datax                                    | be changed afterwards.                                                                     |
| WARNING: The Identity Format For This Database Cannot<br>Be Changed After Selecting OK. | Radcom recommends keeping<br>the default format (ZZZZ LLL)<br>unless you have been advised |
| Cancel                                                                                  | that you will need a different format.                                                     |
|                                                                                         | Click OK                                                                                   |

After clicking OK the database files will be created and application will be ready to use.

| ©Radcom (Technologies) Ltd |              |
|----------------------------|--------------|
| Download a logger          | Page 7 of 18 |

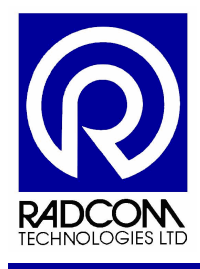

# Radwin User Guide Download a logger

| Wizard Icons                   |                                |                                  |
|--------------------------------|--------------------------------|----------------------------------|
| Radcom View                    | Radwin Lite                    | Manual Call Wizard               |
| Radcom View                    | Radwin Lite                    | Manual Call Wizard               |
| Eile Download Options Grap     | File Download Options Graph Op | File Options Configuration Start |
| 🗈 🗳 🏧 🖓                        | 🖉 🕂 🕄 🎎                        | A 🕄 🖓 🦑                          |
|                                |                                |                                  |
| All three applications share t | the same wizard icons Man      | al Call also has an icon for     |

| All three applications share the same wizard icons. | Manual Call also has an icon for |
|-----------------------------------------------------|----------------------------------|
| On the left – Download Data Wizard                  | Advanced Download / Upload /     |
| On the right – Configure Logger Wizard              | Utilities                        |
|                                                     |                                  |

| ©Radcom (Technologies) Ltd |              |
|----------------------------|--------------|
| Download a logger          | Page 8 of 18 |

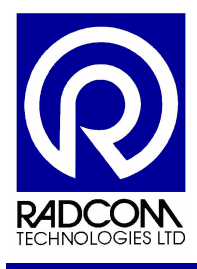

 $\frown$ 

### Using Download Data Wizard

#### **Downloading Data**

Connect the logger to the computer using the appropriate communication cable.

|                                                                             | ••                                  |                                                                                                    |                   | All the way through                                                                            | the                               |
|-----------------------------------------------------------------------------|-------------------------------------|----------------------------------------------------------------------------------------------------|-------------------|------------------------------------------------------------------------------------------------|-----------------------------------|
| ownload Data Wiza<br>Configuration Summary:                                 | ard                                 | Configuration Option:                                                                                                    | ×                 | configuration proces<br>instructions to help                                                   | ss there are<br>you here…         |
| ¥ Logger Type:                                                              | Multilog Flash GSM,                 | What Type of Logger Type:<br>What Type of Logger do you wish to download? If not know the logger type, select Unknown - Auto D<br>Logger Type: | you do<br>retect. |                                                                                                |                                   |
|                                                                             |                                     | Select Location Auto Dete                                                                                                    | ct<br>Cancel      |                                                                                                |                                   |
| <mark> ownload Data Wize</mark><br>Configuration Summary:<br>業 Logger Type: | a <b>r d</b><br>Multilog Flash GSM, | Select Location Auto Dete                                                                                                    | ct                |                                                                                                |                                   |
| ownload Data Wize<br>Configuration Summary:                                 | a <b>r d</b><br>Multilog Flash GSM, | Select Location       Auto Dete         <                                                                                                    | ct<br>Cancel      |                                                                                                |                                   |
| ownload Data Wiz<br>Configuration Summary:<br>☆ Logger Type:                | ar d<br>Multilog Flash GSM,         | Select Location       Auto Dete         <<                                                                                                    | ct                | Use the dropdown n<br>select the logger you<br>connected.<br>Or click Auto Detect<br>not sure. | nenu to<br>u have<br>: if you are |

| ©Radcom (Technologies) Ltd |              |
|----------------------------|--------------|
| Download a logger          | Page 9 of 18 |

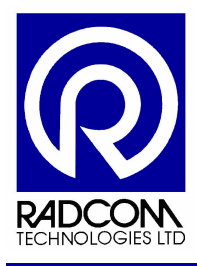

## Radwin User Guide Download a logger

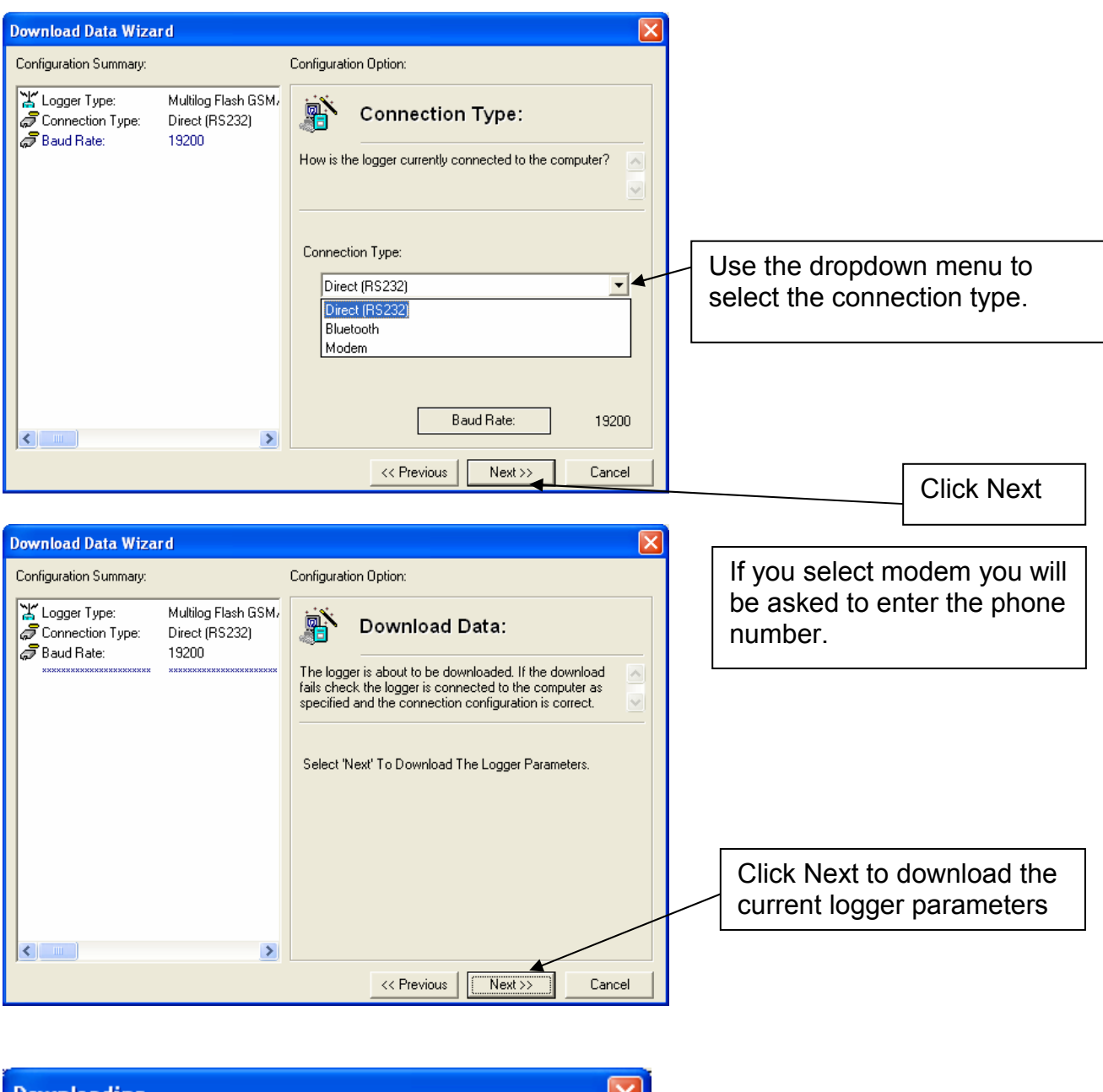

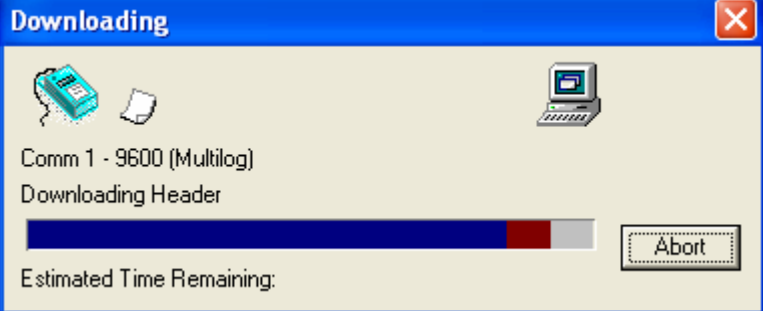

| ©Radcom (Technologies) Ltd |                |
|----------------------------|----------------|
| Download a logger          | Page 10 of 18  |
| Download a loggel          | 1 uge 10 01 10 |

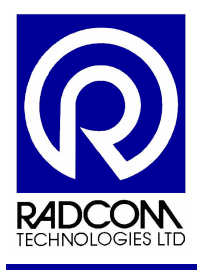

The recording parameters and recorded data have now been downloaded from the logger.

Follow the remaining instructions to save the data.

| Configuration Summary:                                                                                                    |                                                                                                    | Configuration Option:                                                                                                    |
|----------------------------------------------------------------------------------------------------|----------------------------------------------------------------------------------------------------|----------------------------------------------------------------------------------------------------|
| Logger Type:<br>Logger Type:<br>Cogger Type:<br>Co | Mutilog Flash GSM,<br>Direct (RS232)<br>19200<br>Mutilog Flash GSM,<br>20: Bridge Road<br>000: Main Dutlet | Logger Identity           The Zone is the first part of the logger identity, and is used for grouping loggers within the software. The Location is the second part of the logger identity, and identities a           Zone Identity           Identity           Identity           Identity           Identity           Identity           Identity           Identity           Identity           Identity           Identity           Name           Bridge Road           Location Identity           Identity           Main Outlet |

### Zone and Location

| Zone Identity<br>Identity | 20          | Select |
|---------------------------|-------------|--------|
| Name                      | Bridge Road |        |
|                           |             |        |
| - Location Identity       | y           |        |
| – Location Identity       | 000         | Select |

The Zone is the first part of the logger identity, and is used for grouping loggers within the software.

The Location is the second part of the logger identity, and identifies a logger within a Zone.

The information displayed above is a combination of data from the logger and your Radwin database. The logger stores the Zone and Identity number, and the names have been extracted from the corresponding record in the database.

Further options are available. See the next page of this manual for details.

| ©Radcom (Technologies) Ltd |               |
|----------------------------|---------------|
| Download a logger          | Page 11 of 18 |

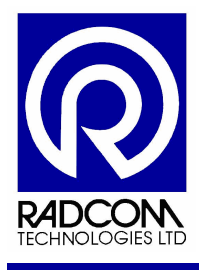

#### Choosing a Zone and Location for saving the data

After downloading a logger the data can be saved in the following ways

- Within the corresponding zone and location number in the database
- Within a different zone and / or location in the database
- Within a new zone and / or location in the database

#### Save the data within the corresponding zone and location in the database

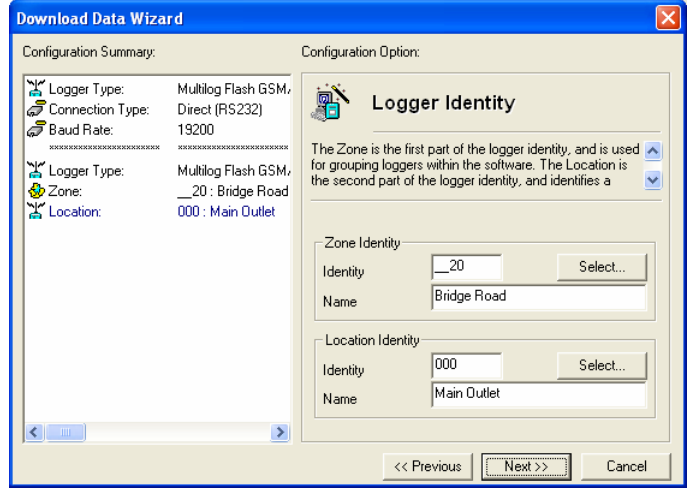

If after you have downloaded the logger the zone and location names are filled in this means there is a corresponding zone and location in your Radwin database. This is likely to happen if you download the logger using the PC you set it up with,

Click Next to save the data in this location.

| ©Radcom (Technologies) Ltd |               |
|----------------------------|---------------|
| Download a logger          | Page 12 of 18 |

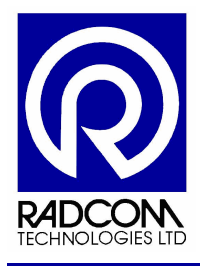

# Save the data within a different zone and / or location in the database

| Zone rdenkty                                 | 20 Colort                                                                                           |    |                                                                    |
|----------------------------------------------|----------------------------------------------------------------------------------------------------|----|--------------------------------------------------------------------|
| Identity                                     | Bridge Road                                                                                         |    | If you want the data saved in a                                    |
| Name                                         |                                                                                                    |    | different zone / location click Select                             |
| Location Ider                                | ntity Select                                                                                        |    |                                                                    |
| Identity                                     | Main Outlet                                                                                         |    |                                                                    |
| Name                                         |                                                                                                    |    |                                                                    |
|                                              |                                                                                                    |    |                                                                    |
| Select Databa                                | ase Location                                                                                        |    |                                                                    |
|                                              | To Edit, Delete, or Create a new item, select the 'Tools' button, or right click the mouse on       | ĵ. |                                                                    |
| Zones                                        | 🔁 Zones/Locations 💼 🔀 🕅 🖽 🔹 🛠 •                                                                     | 1  |                                                                    |
|                                              | Identity / Name Addition                                                                            |    |                                                                    |
|                                              |                                                                                                    | Ι. |                                                                    |
|                                              |                                                                                                    |    | A list of Zones from within the Radwin database will be displayed. |
|                                              |                                                                                                    |    | Double click the required Zone to                                  |
|                                              |                                                                                                    |    | see the locations within                                           |
| J                                            | 20 Bridge Road OK Cancel                                                                            | J  |                                                                    |
| 🗁 Select Databa                              | ase Location                                                                                        |    |                                                                    |
| Type:                                        | Zones/Locations - Select the required Zone, followed by the required Location from the list.        |    | Should you need to return to the                                   |
|                                              |                                                                                                    |    | hist of Zones click the Up One Level                               |
| Zones<br>Locations                           | <b>∲</b> _20 : Bridge Road                                                                          |    |                                                                    |
|                                              | Identity         A         Name           Image: ODD         Main Outlet         Name               | Ш  | Double click the location you require.                             |
|                                              | O01 Main Inlet                                                                                      | Ш  |                                                                    |
|                                              |                                                                                                    |    |                                                                    |
|                                              |                                                                                                    | L  |                                                                    |
|                                              |                                                                                                    | L  |                                                                    |
|                                              |                                                                                                    |    |                                                                    |
|                                              | UU1 Main Inlet Cancel                                                                               |    |                                                                    |
|                                              |                                                                                                    |    |                                                                    |
| Download Data Wize<br>Configuration Summary: | ard Configuration Option:                                                                           |    |                                                                    |
| Logger Type:                                 |                                                                                                    |    |                                                                    |
| Baud Rate:                                   | 19200<br>The Zone is the first part of the logger identity, and is used                             | Tł | ne Zone and Location information                                   |
| Conger Type:                                 | Multilog Flash GSM,<br>_20: Bridge Road<br>the second part of the logger identity, and identifies a | sh | ould have changed within the boxes                                 |
| A Location:                                  | Zone Identity                                                                                       | on | the right, and the information on the                              |
|                                              | Identity20Select                                                                                    | a  | i ieil shouid aiso reflect this.                                   |
|                                              | Location Identity                                                                                   | CI | ick Next to continue                                               |
|                                              | Identity 001 Select<br>Name Main Inlet                                                              |    |                                                                    |
|                                              |                                                                                                    |    |                                                                    |
|                                              | < <previous next="">&gt;&gt; Cancel</previous>                                                      |    |                                                                    |
|                                              |                                                                                                    |    |                                                                    |

| ©Radcom (Technologies) Ltd |               |
|----------------------------|---------------|
| Download a logger          | Page 13 of 18 |

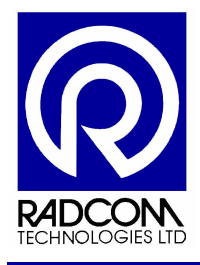

#### Save the data within a new zone and / or location in the database

| Identity          | 20<br>Bridge Boad | Select |
|-------------------|-------------------|--------|
| Name              |                   |        |
| Location Identity |                   |        |
| Location Identity | 000               | Select |

To save the data in a brand new zone and location just change the details shown in the Zone and Location identity boxes.

If the zone and location do not exist they will automatically be created.

| Type a new Zone number and name here     | ] | Zone Identity<br>Identity<br>Name     | 20<br>Bridge Road  | Select |
|------------------------------------------|---|---------------------------------------|--------------------|--------|
| Type a new Location number and name here |   | Location Identity<br>Identity<br>Name | 123<br>South Tower | Select |

A new zone and location will be created in your database using the information you provide in the boxes above.

If the identity number information you provide corresponds to a zone and location which already exist in your database then the data will be saved in the existing location.

| Configuration Summary: |                                                                                         | Configuration Option:                                                                                                    |
|------------------------|-----------------------------------------------------------------------------------------|----------------------------------------------------------------------------------------------------|
| Logger Type:           | Multiog<br>Direct (RS232)<br>19200<br>Multilog<br>_20: Bridge Proad<br>123: South Tower | Logger Identity         The Zone is the first part of the logger identity, and is used for grouping loggers within the software. The Location is the second part of the logger identity, and identities a         Zone Identity         Identity         Zone Identity         Identity         Bridge Road         Location Identity         Identity         Identity         South Tower |
| <                      | >                                                                                       |                                                                                                    |

The data will be saved using the Zone and Location information you entered.

Click Next to continue saving.

| ©Radcom (Technologies) Ltd |               |
|----------------------------|---------------|
| Download a logger          | Page 14 of 18 |

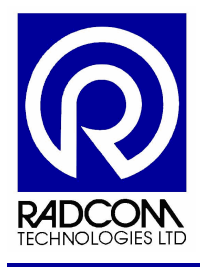

#### **Checking channel configuration**

Each channel on the logger has corresponding configuration settings held on the Radwin database. The following steps on the Wizard allow you to change the channel configuration settings.

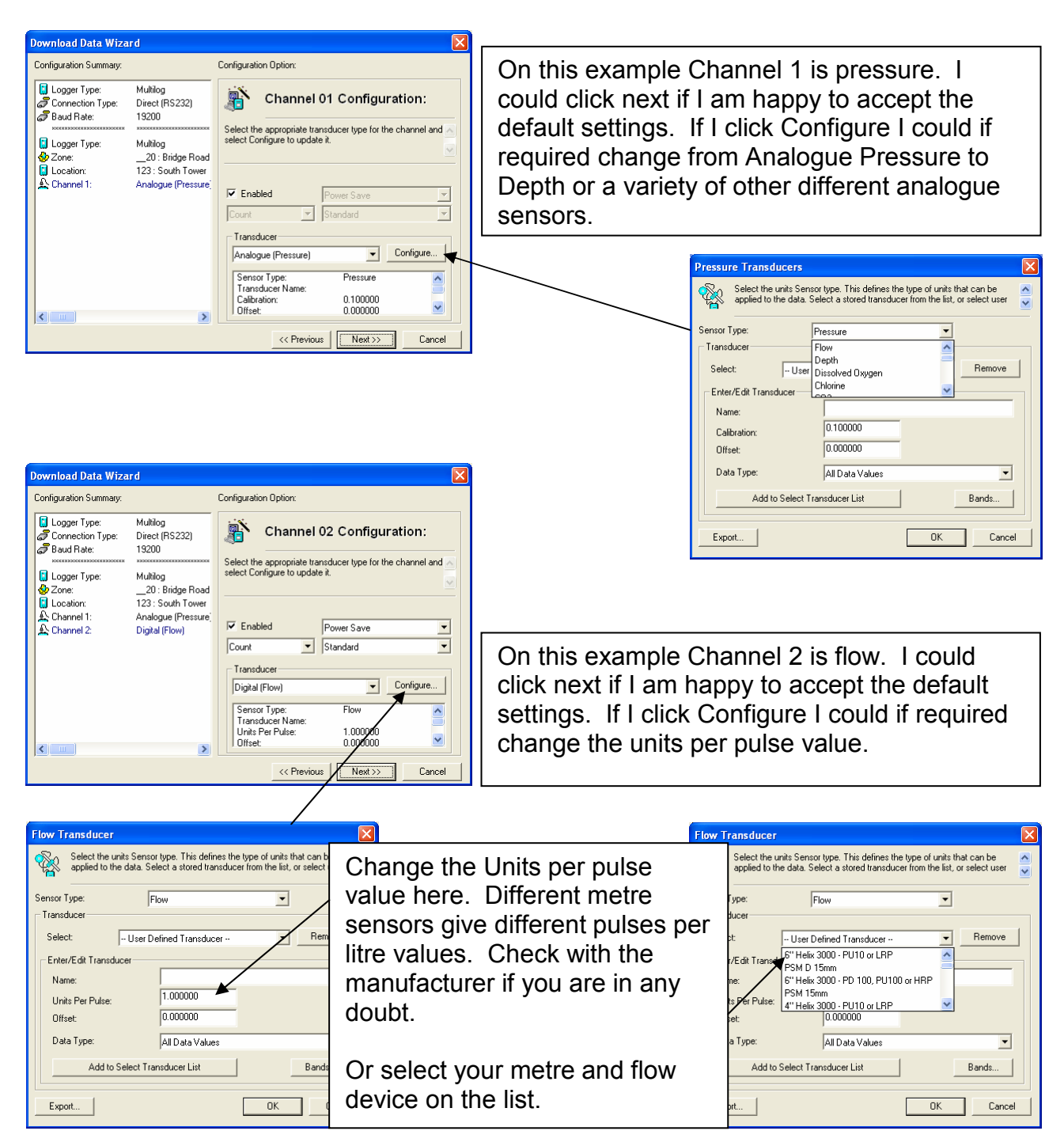

©Radcom (Technologies) Ltd Download a logger Page 15 of 18

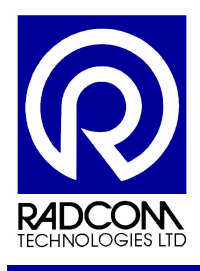

Each recording channel has its own configuration settings which can be adjusted. On my example the logger has four channels. Each is configured as explained previously.

| Download Data Wiza                                                                                                    | rd                                                                                                    |                                                                                                    |
|----------------------------------------------------------------------------------------------------|----------------------------------------------------------------------------------------------------|----------------------------------------------------------------------------------------------------|
| Configuration Summary:                                                                                                    |                                                                                                    | Configuration Option:                                                                                                    |
| Logger Type:     Connection Type:     Saud Rate:     Logger Type:     Source:     Location:     Location:     Location:     A Channel 1:     A Channel 2:     Channel 3: | Multilog<br>Direct (RS232)<br>19200<br>Multilog<br>20 : Bridge Road<br>123 : South Tower<br>Analogue (Pressure;<br>Digital (Flow)<br>Analogue (Pressure; | Channel 03 Configuration: Select the appropriate transducer type for the channel and select Configure to update it.  Configure to update it.  Configure to update it.  Configure to update it.  Standard |
|                                                                                                    | 3                                                                                                    | Sensor Type:     Pressure       Transducer Name:     0.100000       Olfset:     0.000000                                                                                                    |
|                                                                                                    |                                                                                                    | << Previous Next>> Cancel                                                                                                    |
|                                                                                                    |                                                                                                    |                                                                                                    |

| Configuration Summary:                                                                                                    |                                                                                                    | Configuration Option:                                                                                                    |
|----------------------------------------------------------------------------------------------------|----------------------------------------------------------------------------------------------------|----------------------------------------------------------------------------------------------------|
| Logger Type:     Logger Type:     Baud Rate:     Logger Type:     Connection Type:     Location:     Location:     Location:     A Channel 1:     Channel 2:     Channel 3:     Channel 4: | Mulliog<br>Direct (RS232)<br>19200<br>Mulliog<br>20: Bridge Road<br>123: South Tower<br>Analogue (Pressure)<br>Digital (Flow)<br>Analogue (Pressure)<br>Digital (Flow) | Channel 04 Configuration:<br>Select the appropriate transducer type for the channel and<br>select Configure to update it.<br>Count Standard<br>Transducer<br>Digital (Flow) Configure<br>Sensor Type:<br>Transducer Name:<br>Units Per Hule:<br>Units Per Hule:<br>Units Per Hule:<br>Units Per Hule:<br>Units Per Hule:<br>Units Of Hule:<br>Units Per Hule:<br>Units Of Hule:<br>Units Per Hule:<br>Units Of Hule:<br>Units Of Hule:<br>Units O |

Press Next to progress through the wizard.

#### Adding a comment to the data file

Each time you manually download a logger you will be able to add a comment to the data file. This comment is visible when you are selecting the file you want to view.

| Download Data Wizard                                                                                                    | d                                                                                                    |                                                 |              | )ownload Data Wiza                                                                                                    | rd                                                                                                    |                                                                                      |
|----------------------------------------------------------------------------------------------------|----------------------------------------------------------------------------------------------------|-------------------------------------------------|--------------|----------------------------------------------------------------------------------------------------|----------------------------------------------------------------------------------------------------|--------------------------------------------------------------------------------------|
| Configuration Summary:                                                                                                    |                                                                                                    | Configuration Option:                           |              | Configuration Summary:                                                                                                    |                                                                                                    | Configuration Option:                                                                |
| Competition Type:<br>Connection Type:<br>Connection Type:<br>Connection Type:<br>Conger Type:<br>Conger Type: | Multilog<br>Direct (FSC32)<br>19200<br>Multilog<br>20 : Bridge Road<br>123 : South Tower<br>Analogue (Pressure)<br>Digital (Flow)<br>M0001 |                                                 |              | Logger Type:     Logger Type:     Dager Type:     Connection Type:     Logger Type:     Location:     Channel 1:     Channel 1:     Channel 2:     Channel 4:     Filename: | Multilog<br>Direct (RS232)<br>19200<br>Multilog<br>20: Bridge Road<br>123: South Tower<br>Analogue (Presure<br>Digital (Flow)<br>Analogue (Presure<br>Digital (Flow)<br>M0001 | Data Filename: Enter download comment.  Filename: M0001 Comment Download on Thursday |
|                                                                                                    |                                                                                                    |                                                 |              |                                                                                                    |                                                                                                    |                                                                                      |
|                                                                                                    | A                                                                                                    | dding a comment is op<br>omment do so in this b | tional. Shou | uld you w<br>click Nex                                                                                                    | vant to a<br>t.                                                                                                    | add a                                                                                |

| ©Radcom (Technologies) Ltd |               |
|----------------------------|---------------|
| Download a logger          | Page 16 of 18 |

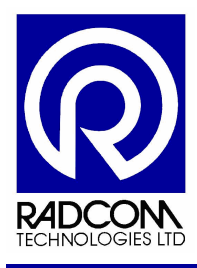

### Storing the data and Finishing

| Download Data Wiza                                                                              | rd                                                                                                    | ×                                                                    |
|-------------------------------------------------------------------------------------------------|----------------------------------------------------------------------------------------------------|----------------------------------------------------------------------|
| Configuration Summary:                                                                          |                                                                                                    | Configuration Option:                                                |
| Logger Type:     Connection Type:     Baud Rate:     NORMERGENERGENERGENERGENERGENERGENERGENERG | Multilog<br>Direct (RS232)<br>19200<br>Multilog<br>20 : Bridge Road                                                    | Store Data:<br>The Data will now be stored in the selected location. |
| Location:<br>A Channel 1:<br>A Channel 2:<br>A Channel 3:<br>A Channel 4:<br>Filename:          | 123: South Tower<br>Analogue (Pressure)<br>Digital (Flow)<br>Analogue (Pressure)<br>Digital (Flow)<br>M0001 Download o | Select Next to store the data.                                       |
|                                                                                                 |                                                                                                    | <                                                                    |
|                                                                                                 |                                                                                                    |                                                                      |
| After a                                                                                         | addina a                                                                                                    | comment the data                                                     |

will be stored. Click Next

| Download Data Wiza                                                                                                    | rd                                                                                                    |                                        | X      |
|----------------------------------------------------------------------------------------------------|----------------------------------------------------------------------------------------------------|----------------------------------------|--------|
| Configuration Summary:                                                                                                    |                                                                                                    | Configuration Option:                  |        |
| Logger Type:     Connection Type:     Baud Rate:     Logger Type:     Control Control Control     Location:     A Channel 1:     A Channel 2:     A Channel 3:     A Channel 4:     Filename: | Multilog<br>Direct (RS232)<br>19200<br>Multilog<br>20: Bridge Proad<br>Analogue (Pressure)<br>Digital (Flow)<br>Analogue (Pressure)<br>Digital (Flow)<br>M0001 Download o | Finished:<br>The Data has been stored. |        |
| <                                                                                                    | >                                                                                                    |                                        |        |
|                                                                                                    |                                                                                                    | << Previous Next >>                    | Finish |
| The process is now complete.<br>Click Finish and you will be<br>returned to the main program<br>window.                                                                                       |                                                                                                    |                                        |        |

| -                          |               |
|----------------------------|---------------|
| ©Radcom (Technologies) Ltd |               |
| Download a logger          | Page 17 of 18 |

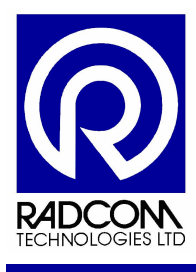

## Start Other Radwin Programs

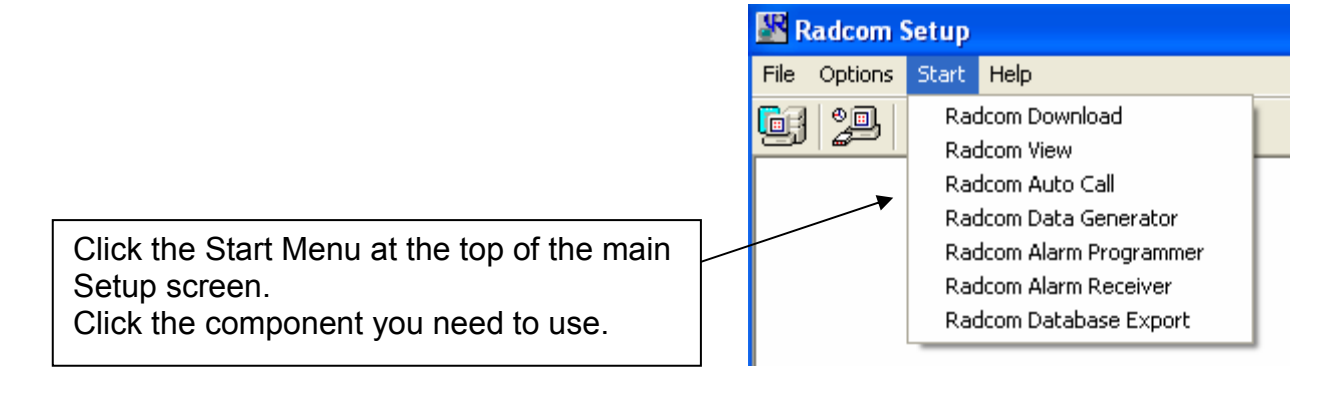

| ©Radcom (Technologies) Ltd |               |
|----------------------------|---------------|
| Download a logger          | Page 18 of 18 |